## ライブ配信(Zoom)研修の受講方法

①ログイン後、「自分の研修」から該当の研修を選びます。

受講する研修の右側に表示されている「受講する」ボタンをクリックしてください。

| ▲ 公共社团法人○○協会<br>▲ 修太郎 4,000 円                                                                       | ⑦ ヘルプ 〇 お知らせ 名 #簡体金属 研修 太優う<br>00:104 2000 5                                                              |  |  |
|----------------------------------------------------------------------------------------------------|----------------------------------------------------------------------------------------------------|--|--|
| (東和) 4,000円 × 1人 = 4,000円 (地込)<br>合計 4,000 円 (税込)                                                   | レッスンを受講する<br>申込み内容の確認                                                                                     |  |  |
| 領収書・請求書                                                                                             | ■ 受解1<br>4,000円(相2.)<br>申込受付期間<br>2021年04月01日00時00分-2025年12月31日00時00分<br>キャンセル期日<br>2025年12月31日<br>00時003 |  |  |
| レッスン概要(全4回)<br>• 受加予定 ライブがに<br>第1回新人研修<br>2022年06月31日10時00分 - 2022年06月31<br>日 00時00分<br>2010日 - 10月 | 支払手続き期日<br>2003年10月23日<br>00時005<br>定員<br>100名                                                            |  |  |
| シンシン 小山田 調整 未提出                                                                                     | 申込キャンセル                                                                                                   |  |  |

②「受講」ボタンをクリックすると、「出席」ボタンが表示されます。この「出席」ボタンをクリックすると、Zoom等のライブ配信ツールが立ち上がり、ライブ配信研修を受講することができます。

| ····································· | 123サイト                                                  |                             |             |           | ⑦ ヘルプ (学 お知らせ 品 研修 だ)<br>ID: MB-00(5) |
|---------------------------------------|---------------------------------------------------------|-----------------------------|-------------|-----------|---------------------------------------|
|                                       | 協 ホーム ≥ 研修を探す                                           | ③ > 研修詳細                    |             |           |                                       |
| Q                                     | ライブ配信                                                   |                             |             |           |                                       |
| • 71%-9                               | 第1回 新人研修                                                |                             |             |           | 出席                                    |
| 自分の研修                                 | E/A##6/2##0 2##5<br>□ 除低和III 2022年6月31日 10時00分 - 12時00分 |                             |             |           |                                       |
| (法)<br>提出物・試験                         |                                                         |                             |             |           |                                       |
| 個人支払い                                 | 開始時間<br>10時00分<br>2022年7月1日                             | 終了時間<br>12時00分<br>2012年7月1日 | 合针视睫畸間<br>- | 視範別合<br>- |                                       |
|                                       | 研修概要                                                    |                             |             |           |                                       |
| ▲ チーム<br>200<br>チーム申込履歴               | 研修の主な内容(目的・目標)<br>新人に必要な社会人品確力、職業情理の基本を学習する             |                             |             |           |                                       |
| 日                                     |                                                         |                             |             |           |                                       |

## <u>▲ 注意事項 ▲</u>

「出席」ボタンをクリックできるのは、<u>開催日時の1時間前から</u>です。それ以前には、表示されないのでご注意ください。

受講履歴は研修詳細のページから確認することができます。

出席時間の自動取得を行っていないため視聴した時間と視聴割合は「データが見つかりませんでした」と表示されます。

※ヘルプセンターに詳しく掲載されていますのでそちらもご参照ください。

https://help.manaable.com/attend/live/index.html

## ライブ配信(Zoom)研修の受講方法

③Zoomに表示される参加者名は、数字6桁の研修申込サイト(マナブル)ID番号+苗字 +施設名にしてください。(例:012345 桃田 岡山病院)

※「研修申込サイト(マナブル)」にログインすると、画面右上に自分のIDが表示されます。

※1台のパソコンから複数人で参加の場合は「筆頭者のID番号+苗字+施設+参加人数」でもかまいません。(例:012345 桃田・桃山・桃谷 岡山病院 3人)

欠席者がいる場合は必ず研修センターへ欠席連絡をお願いします。

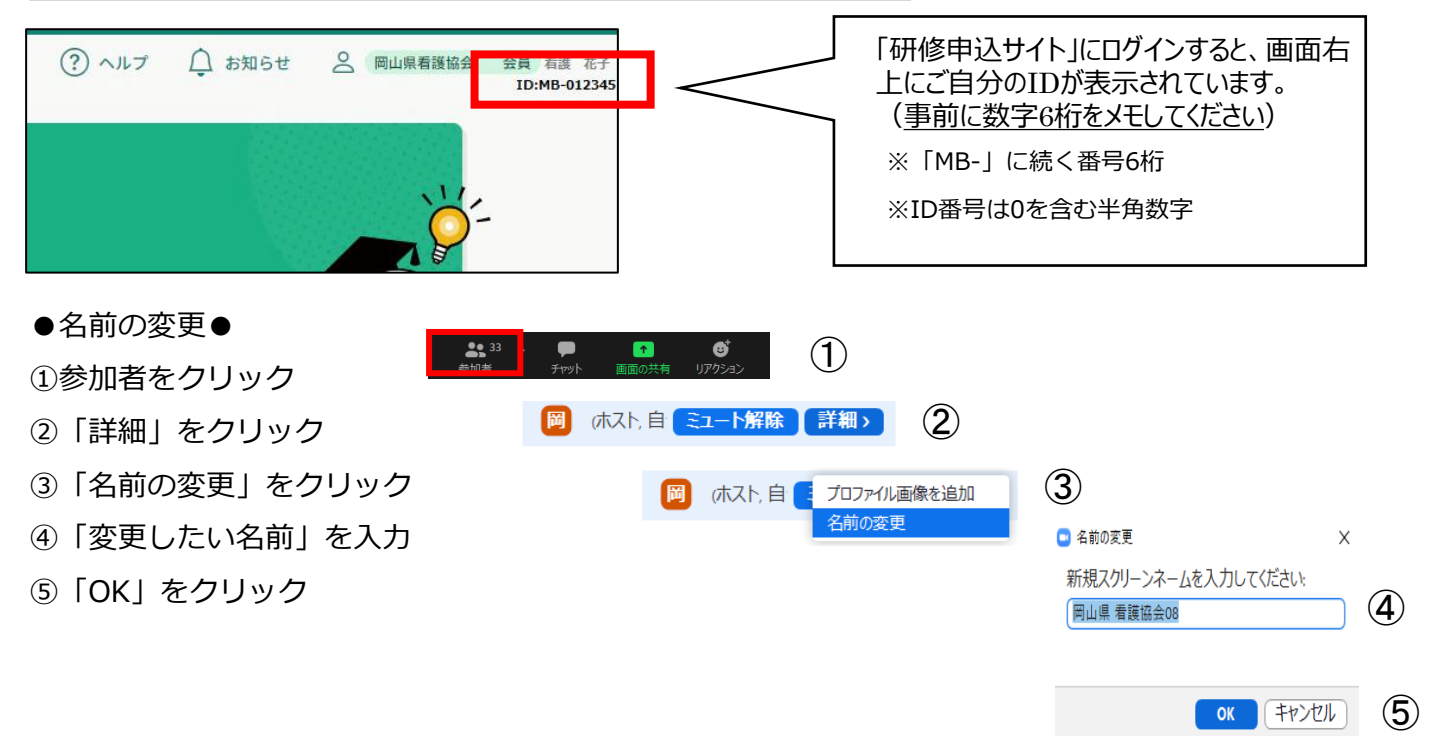

O下記もあわせてご確認ください

・原則、1人1台のパソコンからご参加ください。パソコンにはカメラ・マイク(内蔵または外付け) が必要です。

・研修中は、必ずビデオはオンにし、基本的にマイクはオフ(ミュート)の設定でお願いします。

・Zoomアプリのダウンロード、最新バージョンへのアップデートが必要です。

・研修視聴にはインターネット環境が必要です。長時間安定して映像・音声等の視聴が可能な通信環境で受講してください。1人1台のパソコンを使用して、複数人が同じ部屋で同時に受講する場合は、 ハウリング防止のため必ずヘッドセットを使用してください。

・資料の転載・複製・転用は、固くお断りさせていただきます。